# 【スマートフォン・タブレット用】 e-Tax ソフト(WEB版) によるダイレクト分割納付の方法 (納税者用・簡易版)

### 令和6年11月

#### 国税庁

 O e-Tax に関する操作については、e-Tax ホームページに掲載されているマニュアル (<u>https://www.e-tax.nta.go.jp/manual/index.htm</u>)を参照いただくか、e-Tax・作成 コーナーヘルプデスク(ナビダイヤル:0570-01-5901)へご連絡ください。
 O こちらのマニュアルは<u>簡易版</u>です。 入力が不明な場合には、詳細版(<u>https://www.nta.go.jp/taxes/nozei/pdf/0022004-142\_01.pdf</u>)をご覧ください。

#### ダイレクト納付による分割納付とは…

事前に税務署に届出をしておけば、e-Tax に登録をした預貯金口座からの引き落としに より、即時又は指定した期日に納付することができる便利な電子納税の手段です。

通常のダイレクト納付では、納付の都度、預貯金口座からの引き落としを指定する必要 がありますが、「ダイレクト納付による分割納付」では、一度の登録で約12か月後の日 付まで納付予定日を指定することができます。

ただし、登録できる国税は、原則、納期限を経過したもので、<u>事前に所轄の税務署又は</u> 国税局の徴収担当職員と納付相談を行っていただいた上で、納付計画を立てている必要が あります。

※ 納期限から完納の日までの期間に応じて延滞税が加算されます。

|        |             | 一般的な流れ                                                         |    |
|--------|-------------|----------------------------------------------------------------|----|
|        | 前 提         | ・ダイレクト納付が利用可能である                                               | —  |
| 納付相談   |             | <ul> <li>・所轄の税務署(徴収担当)職員と納付相談を実施し、納</li> <li>付計画を策定</li> </ul> | 3  |
| 納      | 納付先<br>の指定  | ・納付先(提出先)の税務署の指定                                               | 6  |
| 計      | 滞納国税        | ① 納付する滞納国税の登録                                                  | 7  |
| 画の     | の入力         | ② 滞納国税を納付する順番の指定                                               | 11 |
| の新規    | 納付計画<br>の入力 | ・分割納付計画の登録                                                     | 12 |
| 显録     | 確認          | <ol> <li>入力内容の確認・登録</li> </ol>                                 | 14 |
|        | 登録          | ② 分割納付計画情報の登録完了                                                | 18 |
| お知らせ通知 |             | ① メッセージボックスの確認                                                 | 19 |
| の確認    |             | ② メールアドレスへのお知らせ                                                | 23 |

#### ダイレクト納付による分割納付の流れ

## 【重要】所轄の税務署(徴収担当)職員と納付相談を実施

国税を納期限までに一括で納付することが困難な場合は、<u>事前に、所轄の税務署又は国</u> 税局の徴収担当職員と納付相談を実施し、納付計画を立ててください。

※ 従前から国税局の徴収担当職員と納付相談等を行っている場合は、直接、国税局へご 連絡ください。

注意
 本税には、納期限から完納の日までの期間に応じて延滞税が加算されます。
 なお、ダイレクト分割納付の計画について、徴収担当職員との納付相談を経ずに納付計画を登録された場合は、滞納処分(財産の差押え、公売等)を行うことがありますのでご注意ください。

### 納付先(提出先)の税務署の指定

| No. | 画面                                    |             | 手順                             |
|-----|---------------------------------------|-------------|--------------------------------|
| 1   | ≡ e-Tax                               | [→<br>ログアウト | ログイン後、「申請・納付手<br>続を行う」をタップします。 |
|     | 国税太郎 様 ログイン中                          |             |                                |
|     | 申告・申請・納付                              |             |                                |
|     | 確定申告を行う                               |             |                                |
|     | 所得税、贈与税、個人消費税等の申告書を作成でき               | ます          |                                |
|     | 申請・納付手続を行う                            |             |                                |
|     | 源泉所得税、法定調書等の申請及び納税証明書の交<br>を行うことができます | 付請求         |                                |
|     |                                       |             |                                |

| No. | 画 面                                                                                                    | 手順                                                                                                    |
|-----|----------------------------------------------------------------------------------------------------|----------------------------------------------------------------------------------------------------|
| 2   | 戻る 申請・納税   作成する手続を選択してください。 以下の手続以外の作成はPCサイトからご利用いただけ ます。                                                                                                    | 「ダイレクト納付を利用し<br>た分割納付計画の登録」を<br>タップします。                                                                                       |
|     | 納付情報を登録する                                                                                                    |                                                                                                    |
|     | 納付情報登録依頼                                                                                                    |                                                                                                    |
|     | 納税証明書の交付諸求を行う                                                                                                    |                                                                                                    |
|     | 納税証明書の交付請求(署名省略分)                                                                                                    |                                                                                                    |
|     | 納税の猶予等の申請を行う 🔞                                                                                                    |                                                                                                    |
|     | 災害を受けた場合の<br>納税の猶予申請                                                                                                    |                                                                                                    |
|     | 納税(換価)の猶予申請<br>(期間の延長を含む)                                                                                                    |                                                                                                    |
|     | <ul><li>納税の猶予に伴う</li><li>差押解除の申請</li></ul>                                                                                                    |                                                                                                    |
|     | 徴収高計算書を提出する 🔘                                                                                                    |                                                                                                    |
|     | 予納の申出、申出内容の変更・照会を行う 🚱                                                                                                    |                                                                                                    |
|     | ダイレクト納付を利用した予納の申出                                                                                                    |                                                                                                    |
|     | ダイレクト納付の申込みを行う 🕑                                                                                                    |                                                                                                    |
|     | ダイレクト納付利用届出書                                                                                                    |                                                                                                    |
|     | 分割納付計画の登録、内容の変更・照会を行う 🕄                                                                                                    |                                                                                                    |
|     | ダイレクト納付を利用した分割納付計画の登録                                                                                                    |                                                                                                    |
| 3   | ろ利用前の映画電信                                                                                                    | ・事前に納付相談を行っている                                                                                                    |
|     | <ul> <li>「ダイレクト納付を利用した分割納付」をご利用いただく場合には、事前に、所轄の税務署又は国税局の徴収担当と納付相談を行い、納付計画を立てる必要があります。</li> <li>(注) 徹原担当との納付相談を経ずに納付計画を登録された場合は、滞納処分(財産の差押え、公売等)を行うことがありますのでご注意ください。</li> <li>事前に納付相談を行っている方は「はい」をクリックしてください。</li> <li>納付相談を行っていない方は「いいえ」をクリックし、所轄の税務署又は国税局の徴収担当部門にご連絡ください。</li> </ul> | 場合は「はい」をタップします。<br>・納付相談を行っていない場合<br>は「いいえ」をタップします。<br>※ <u>必ず、所轄の税務署又は国税</u><br>局の徴収担当職員と納付相談を<br>実施し、納付計画を立てた上で<br>ご利用ください。 |

| No. |   | 画面                                                                                                    | 手順                                                  |                |
|-----|---|----------------------------------------------------------------------------------------------------|-----------------------------------------------------|----------------|
| 4   |   | 民る 分割納付計画の登録                                                                                                    | 「新しく分割納付計画                                          | 面を立            |
|     |   | 新規に分割納付計画を立てる場合は、「新しく分割納付<br>計画を立てる」ボタンをタップしてください。<br>既に登録を行った分割納付計画の内容について、変更・<br>照会を行う場合は、「分割納付計画の変更(照会)を行<br>う」ボタンをタップしてください。<br>新しく分割納付計画を立てる方はご一読ください。<br>分割納付計画の変更(限会)を行う。 |                                                     | o              |
|     |   | 新しく分割納付計画を立てる<br>分割納付計画の変更 (服会) を行う                                                                                                    |                                                     |                |
| 5   |   | 展る 提出先税務署等選択                                                                                                    | <ol> <li>①納付計画の提出先(納</li> <li>の税務署(国税局の)</li> </ol> | 付先)            |
|     | 1 | 提出先の税務署等を選択してください。                                                                                                    | 当職員と納付相談等な                                          | 行っ             |
|     |   | <ul> <li>税務署へ提出</li> </ul>                                                                                                    | ている場合は、国税局                                          | - IT ジ<br>) を選 |
|     |   | 都道府県を選択してから税務署を選択してください。                                                                                                    | 択します。                                               |                |
|     |   | 宮城県                                                                                                    |                                                     |                |
|     |   | 仙台北 📀                                                                                                    | ②「次へ」をタップしま                                         | す。             |
|     |   | ● 国税局へ提出                                                                                                    |                                                     |                |
|     |   | 国税局を選択してください。                                                                                                    |                                                     |                |
|     |   | 選択してください 📀                                                                                                    |                                                     |                |
|     |   | 提出先の税務署等はこちらからご確認できます。<br>2                                                                                                    |                                                     |                |
|     |   | 次へ                                                                                                    | 1                                                   |                |
|     |   |                                                                                                    |                                                     |                |

### 《滞納国税の入力》①納付する滞納国税の登録

| No. | 画 面                                                                                                    | 手 順                     |
|-----|----------------------------------------------------------------------------------------------------|-------------------------|
| 6   | 飛る     税目、課税期間等の入力        納付する税目や課税期間などを選択して入力後、     「次へ」ボタンをタップしてください。        援数の税目等を登録する場合        税目、納期限、申告区分       爰沢 | 「納付する国税の追加」を<br>タップします。 |
|     | 納付する国税の追加<br>次へ                                                                                                    |                         |

| No. | 画面                                                                                                    | 手 順                                                                               |
|-----|----------------------------------------------------------------------------------------------------|-----------------------------------------------------------------------------------|
| 7   | <ul> <li>納付する国税の追加</li> <li>税目</li> <li>●税目</li> <li>① 消費税及地方消費税 ②</li> <li>課税期間・申告区分</li> <li>課税期間・申告区分</li> </ul> | 登録する国税を入力しま<br>す。<br>※入力する内容が不明な場合は、<br>所轄の税務署又は国税局の徴収<br>担当職員にご連絡ください。<br>①「税目」、 |
|     | <ul> <li>※「納期限」は、本日から1か月後の日付までが入力<br/>可能です。</li> <li>■課税期間(自) 必須</li> </ul>                                         | <ol> <li>②「課税期間(自)(至)」、</li> <li>③「申告区分」を選択します。</li> </ol>                        |
|     | ②<br>1月 ③ 1日 ◎ から                                                                                                   | ④「納期限」が自動表示されま<br>す(訂正入力も可能)。                                                     |
|     | ■課税期間(至)必須<br>10和 ② 3年 ◎                                                                                            |                                                                                   |
|     | 3<br>127 0 510 tr<br>tr<br>tr<br>tr<br>tr<br>tr<br>tr<br>tr<br>tr<br>tr                                             |                                                                                   |
|     | ■中間区分<br>選択してください                                                                                                   |                                                                                   |
|     | ■中間納付回数<br>選択してください                                                                                                 |                                                                                   |
|     | ④ ■納期限 必須<br>命和   ②   4年   ②                                                                                        |                                                                                   |
|     | 3月 ② 31日 ②<br>※自動表示後の納期限が異なる場合は、修正をしてく<br>ださい。特に期限後申告、修正申告の場合は、自動表<br>示後の修正が必要です。                                   |                                                                                   |
|     | <ul> <li>■納付の順位を指定</li> <li>選択してください</li> </ul>                                                                     |                                                                                   |
|     |                                                                                                    |                                                                                   |

| No.          |                            |                                                                                 | 画面                                                                                        |                              | 手順                                              |
|--------------|----------------------------|---------------------------------------------------------------------------------|-------------------------------------------------------------------------------------------|------------------------------|-------------------------------------------------|
| 7<br>の<br>#± |                            | ■納付の順位を打                                                                        | 皆定<br>選択してください                                                                            |                              | ⑤「本税」「加算税」「加算税区<br>分」「重加算税」「延滞税」「利              |
| 統き           |                            | 納付額                                                                             |                                                                                           |                              | 子祝」に金額等を入力しま<br>す。                              |
|              |                            | 納付額を入力し <sup>-</sup><br>※半角数字                                                   | てください。                                                                                    |                              |                                                 |
|              | 5                          | 本税                                                                              | 300,000 円                                                                                 |                              | ⑥自動表示された合計が正し<br>いことを確認した後に「O                   |
|              |                            | 加算税                                                                             | (例)100,000 円                                                                              |                              | K」をタップします。                                      |
|              |                            | 加算税区分                                                                           | 選択してください 📀                                                                                |                              |                                                 |
|              |                            | 重加算税                                                                            | (例)10,000 円                                                                               |                              |                                                 |
|              |                            | 延滞税                                                                             | (例)1,000 円                                                                                |                              |                                                 |
|              |                            | 利子税                                                                             | (例)10,000 円                                                                               |                              |                                                 |
|              | 6                          | 合計 必須 *##                                                                       | 51期<br>300,000<br>円<br><b>OK</b><br>キャンセル                                                 |                              |                                                 |
|              | 1                          |                                                                                 | ▲△一ジ先調△                                                                                   |                              |                                                 |
|              | ポ<br>・<br>-<br>正<br>・<br>設 | イント<br>④納期限の自動<br>→税目が「源身<br>→申告区分が<br>上記税目及び<br>してください。<br>自動表示された<br>定) されます。 | カ表示ができない主な税目等は後<br>限所得税」「源泉所得税及復興特<br>「修正申告」「期限後申告」<br>目告区分は、④納期限に正しい日<br>こ④納期限は、休日補正(納期降 | 欠のとお<br>初所得利<br>日付が自<br>限が休日 | らりです。<br>説」<br>動表示されないため、適宜、訂<br>だった場合は自動で翌営業日が |
|              |                            |                                                                                 |                                                                                           |                              |                                                 |

| No. | 画面                                                                                                    | 手順                                                                       |
|-----|----------------------------------------------------------------------------------------------------|--------------------------------------------------------------------------|
| 8   | 成目、課税期間等の入力          納付する税目や課税期間などを選択して入力後、<br>「次へ」ボタンをタップしてください。          複数の税目等を登録する場合          税目、納期限、申告区分 | <ol> <li>No.7で入力した国税が表示されます。</li> <li>2つ目の国税を入力する場合は、「納付する国税の</li> </ol> |
|     | 莊康: 消費税及地方消費税     於期際: 令杞4年 3月31日     申告区分: 確定申告                                                              | 追加」をタップして入力します。                                                          |
|     | ②<br>納付する国税の追加                                                                                                |                                                                          |
|     | 次へ                                                                                                    |                                                                          |

# 《滞納国税の入力》②滞納国税を納付する順番の指定

| No. | 画面。                                                                                                    | 手順                                                                    |
|-----|----------------------------------------------------------------------------------------------------|-----------------------------------------------------------------------|
| 9   | R3       税目、課税期間等の入力         納付する税目や課税期間などを選択して入力後、<br>「次へ」ボタンをタップしてください。         複数の税目等を登録する場合 ?         税目、納期限、申告区分   | 【本税優先】<br>登録した国税を本税優先で<br>納付する場合は、入力内容<br>が正しいことを確認し、「次<br>へ」をタップします。 |
|     | <ul> <li>選択</li> <li>税目:消費税及地方消費税</li> <li>納期限: 令和4年 3月31日</li> <li>申告区分: 確定申告</li> <li>税目: 申告所得税及復興特別所得税</li> </ul>    |                                                                       |
|     | <ul> <li>納明陳:令和4年 3月15日</li> <li>申告区分: 確定申告</li> <li>税目:消費税及地方消費税</li> <li>納明陳:令和3年 3月31日</li> <li>申告区分:確定申告</li> </ul> | 1                                                                     |
|     | 納付する国税の追加<br>次へ                                                                                                    |                                                                       |

### 《納付計画の入力》分割納付計画の登録

| No. | 画面面                                                                                                    | 手 順                                                                                                    |
|-----|----------------------------------------------------------------------------------------------------|----------------------------------------------------------------------------------------------------|
| 10  | Ko 納付計画等入力 初回納付予定日、初回納付予定金額、分割納付回数、引<br>落口座を入力してください。 預貯金口座からの引き落としは、指定された納付日の朝<br>から開始しますので、前日までに預貯金口座の残高をご 確認ください。 | <ol> <li>①「初回納付年月日」、</li> <li>②「初回納付金額」、</li> <li>③「分割納付回数」を選択します。</li> <li>④1 由中京さ 確認し、「部中、</li> </ol> |
|     | 計画の登録方法で                                                                                                    | ④人刀内谷を確認し、「設定」                                                                                          |
|     | 本税 600,000 円<br>延滞税等 0 円<br>合計額 600,000 円<br>2. 納付計画                                                                 |                                                                                                    |
|     | ①■初回納付年月日                                                                                                    |                                                                                                    |
|     | 11<br>5月 〇 31日 〇                                                                                                    |                                                                                                    |
|     | ②■初回納付金額<br>200,000 円                                                                                                |                                                                                                    |
|     | <ul> <li>③■分割納付回数</li> <li>3 </li> <li>④</li> <li>④</li> <li>設定</li> </ul>                                           |                                                                                                    |
|     | 全剤除                                                                                                    |                                                                                                    |

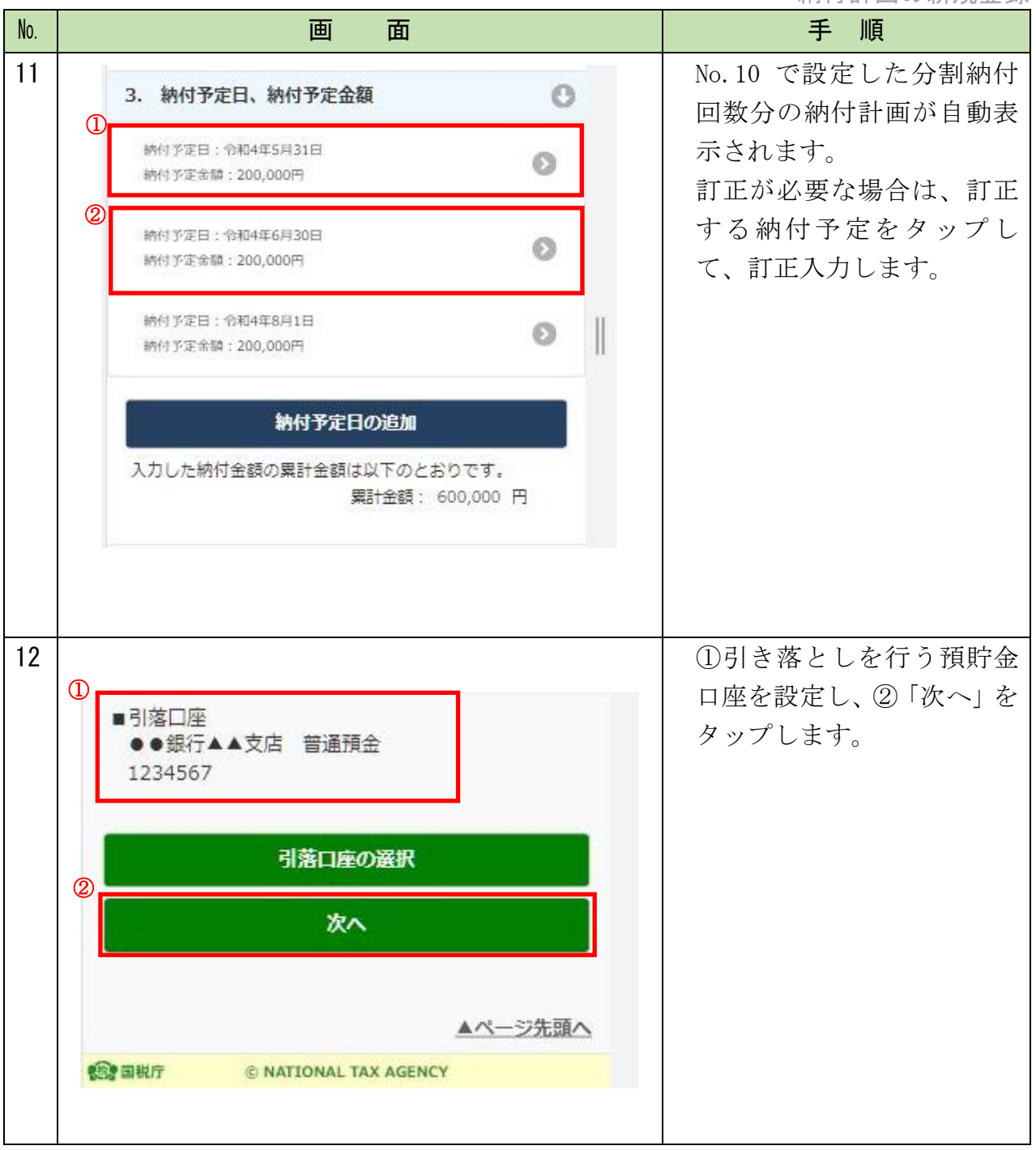

### 《確認登録》①入力内容の確認・登録

| No. | 画面                                                                             | 手 順               |
|-----|--------------------------------------------------------------------------------|-------------------|
| 13  |                                                                                | 入力した提出先税務署等に      |
|     | 入力した内容を確認し、「分割納付情報の登録」ボタン<br>をタップしてください。<br>入力内容の訂正を行う場合、各訂正ボタンをタップして<br>ください。 | 誤りかないかを確認しま<br>す。 |
|     | 提出先税務署等の確認・訂正                                                                  |                   |
|     | 提出先稅務署等 仙台北稅務署                                                                 |                   |
|     | 提出先税務署等の訂正                                                                     |                   |
|     | 税目、課税期間等の訂正                                                                    |                   |
|     | 分割納付計画情報の確認                                                                    |                   |
|     | 分割納付計画情報の登録                                                                    |                   |

| No.         | 画面                                                                                                    | 手順            |
|-------------|----------------------------------------------------------------------------------------------------|---------------|
| 13          |                                                                                                    | 入力した滞納税金に誤り   |
| Ø           | 戻る 入力内容の確認・訂正                                                                                                    | ■ がないかを確認します。 |
| 。<br>続<br>き | 入力した内容を確認し、「分割納付情報の登録」ボタン<br>をタップしてください。<br>入力内容の訂正を行う場合、各訂正ボタンをタップして<br>ください。                                                                                                    |               |
|             | 提出先税務署等の確認・訂正                                                                                                    | 0             |
|             | 税目、課税期間等の訂正                                                                                                    | 0             |
|             |                                                                                                    |               |
|             | 税目1                                                                                                    |               |
|             | 税目 消费税及地方消费税                                                                                                    |               |
|             | 課税期間(自) 令和3年1月1日                                                                                                    |               |
|             | 課税期間(至) 令和3年12月31日                                                                                                    |               |
|             | 納期限 令和4年3月31日                                                                                                    | -             |
|             | 申告区分 確定申告                                                                                                    | -             |
|             | 納付金額 300,000円                                                                                                    |               |
|             | 順位 2                                                                                                    | -             |
|             |                                                                                                    | - <b>1</b>    |
|             | 税日 中告所侵税及復興時別所侵税                                                                                                    |               |
|             | 課税期間(目)                                                                                                    | -             |
|             |                                                                                                    | -             |
|             | 約9月10<br>市中市公<br>10日1111<br>10日1111<br>10日1111<br>10日1111<br>10日1111<br>10日1111<br>10日1111<br>10日1111<br>10日1111<br>10日1111<br>10日1111<br>10日11111<br>10日111111<br>10日11111<br>10日111111<br>10日111111<br>10日111111<br>10日111111<br>10日111111<br>10日111111<br>10日111111<br>10日11111<br>10日111111<br>10日11111<br>10日111111<br>10日11111<br>10日11111<br>10日11111<br>10日11111<br>10日11111<br>10日11111<br>10日11111<br>10日11111<br>10日11111<br>10日11111<br>10日111111<br>10日111111<br>10日111111<br>10日111111<br>10日111111<br>10日1111111<br>10日1111111<br>10日1111111<br>10日111111<br>10日11111111<br>10日11111111<br>10日11111111<br>10日1111111111 | -             |
|             | 中台区力 確定中台                                                                                                    | -             |
|             | 科尔亚语 100,000円                                                                                                    | -             |
|             |                                                                                                    | -             |
|             | Cはか<br>日間の1000000000000000000000000000000000000                                                                                                    |               |
|             |                                                                                                    |               |
|             | 2010年11月1日 (日) (日) (日) (日) (日) (日) (日) (日) (日) (日                                                                                                    |               |
|             |                                                                                                    | -             |
|             | 申告区分 確定申告                                                                                                    |               |
|             | 納付金額 200,000円                                                                                                    | -             |
|             | 順位 3                                                                                                    |               |
|             | 税目、課税期間等の訂正                                                                                                    |               |
|             |                                                                                                    |               |
|             | 分割納付計画情報の確認                                                                                                    | C C           |

| No. | 画面                                                                                                    | 手順           |
|-----|----------------------------------------------------------------------------------------------------|--------------|
| 13  |                                                                                                    | 入力した納付計画に誤りが |
| Ø   | まる 入力内容の確認・訂正                                                                                                    | ないかを確認します。   |
| 続   | 入力した内容を確認し、「分割納付情報の登録」ボタン                                                                                                    |              |
| き   | をタップしてください。<br>入力内容の訂正を行う場合、各訂正ボタンをタップして<br>ください。                                                                                                    |              |
|     | 提出先税務署等の確認・訂正                                                                                                    |              |
|     | 税目、課税期間等の訂正                                                                                                    |              |
|     | 分割納付計画情報の確認                                                                                                    |              |
|     | 納付予定日: 令和4年5月31日<br>税目:甲由所得税及復興特別所得税<br>甲店区分: 確定申告<br>課税別幣(自): 令和3年優<br>納付金額,100,000円<br>本税及び附帯税:本税<br>納付金額,均聚: 100,000円<br>金減機與:●●銀行▲▲支店 菁通預金<br>口座裏号: 1234567<br>納付予定日: 令和4年5月31日<br>税目: 消費税及地方消費税<br>甲店区分: 確定申告<br>課税期際(自): 令和3年1月1日<br>納付金額,100,000円<br>本税及び附帯税:本税<br>納付金額,100,000円<br>金減機與:●●銀行▲▲支店 菁通預金<br>口座裏号: 1234567                                                                                                    |              |
|     | <ul> <li>続付予定日: 令和4年6月30日</li> <li>現日:消費税及地方消費税</li> <li>申告区分: 確定申告</li> <li>ご税税期間(自): 令和3年1月1日</li> <li>続付添額: 200,000円</li> <li>本税及び州帯税: 本税</li> <li>統税期間: ● 銀行▲▲支店 両通預金</li> <li>二层帯号: 1234567</li> <li>続付予定日: 令和4年8月1日</li> <li>税目:消費税及地方消費税</li> <li>申告区分: 確定申告</li> <li>ご税期間(自): 令和2年1月1日</li> <li>統付添額: 200,000円</li> <li>本税及び州帯税: 本税</li> <li>続付金額内類: 200,000円</li> <li>金融税関 : ● 銀行▲▲支店 両通預金</li> <li>二层帯号: 1234567</li> </ul> |              |

| No.               | 画面面                                                                                                    | 手順                                        |
|-------------------|----------------------------------------------------------------------------------------------------|-------------------------------------------|
| 13<br>の<br>続<br>き | 納付予定日: 令和4年8月1日 税目: 消費税及地方消費税 申告区分: 確定申告 認税期間(自): 令和2年1月1日 納付金額内照: 200,000円 本税及び附滞税: 本税 納付金額内照: 200,000円 金融機関: ●●銀行▲▲支店 普通預金 □座陽号: 1234567 約付計面の訂正 分割納付計面情報の登録 | 「分割納付計画情報の登録」をタップします。                     |
| 14                | 分割納付情報登録の確認  分割納付情報について登録します。入力に間違いがないか確認 のうえ、登録する方は「はい」ボタンを、訂正する方は「いい え」ボタンを押してください。  はい  していえ                                                                | 登録する場合は「はい」を、<br>訂正する場合は「いいえ」を<br>タップします。 |

#### 《確認登録》 ②分割納付計画情報の登録完了

| No. | 匪                                                                                                    | 面面                                     |                                                                                                 | 手 順                      |
|-----|----------------------------------------------------------------------------------------------------|----------------------------------------|-------------------------------------------------------------------------------------------------|--------------------------|
| 15  | 分割納付計                                                                                                    | 画情報の登録結果                               | 3                                                                                               | 分割納付計画情報の登録が<br>完了となります。 |
|     | <ul> <li>登録した分割納付計画情報の内容は、分割納付計画の登録を行う画面の「分割納付計画の変更(照会)を行う」から変更または照会を行うことができます。</li> <li>※本税には、完納の日までの期間に応じて延滞税が加算されます。</li> <li>なお、徴収担当職員との納付相談を経ずに納付計画を登録した場合や、分割納付計画が履行されない(当該ダイレクト分割納付による引き落としが完了していない)場合、滞納処分(財産の差押え、公売等)を行うことがありますので、ご注意ください。</li> </ul> |                                        | ※本税には、納期限から完納の日<br>までの期間に応じて延滞税が加<br>算されます。                                                     |                          |
|     |                                                                                                    |                                        | なお、 <u>事前に、徴収担当職員との</u><br>納付相談を行わずに納付計画を<br>登録した場合や、分割納付計画<br>が履行されない(ダイレクト分<br>制納付による引き変トしが完了 |                          |
|     |                                                                                                    |                                        | <u> <ul> <li> <u> </u></li></ul></u>                                                            |                          |
|     | 利用者識別番号 (利用者)                                                                                                    | 1029911007109059                       |                                                                                                 | <u>産の差押え、公売等)を行うこと</u>   |
|     | 登録日時                                                                                                    | 2022/05/20 20:39:14                    |                                                                                                 | <u>がありますので、ご注意くださ</u>    |
|     | 受付番号                                                                                                    | 20220520203914442114<br>ユー <b>直</b> 面へ |                                                                                                 |                          |
|     |                                                                                                    |                                        |                                                                                                 |                          |

#### 《参考》納付予定日前にお知らせ通知が届きます!

#### メッセージボックスに届いたお知らせ通知の確認方法

| No. | 画面                                            | 手順                                       |
|-----|-----------------------------------------------|------------------------------------------|
| 16  | <ul> <li>e-Tax</li> <li>国税太郎様ログイン中</li> </ul> | ログイン後、「お知らせ・<br>受信通知」をタップしま<br>す。        |
|     | ■ 申告 · 申請 · 納付                                | 口座引き落としに関する<br>事前連絡等が、納付予定               |
|     | 確定申告を行う<br>所得税、贈与税、個人消費税等の申告書を作成できます          | 日の3稼働日前に e-Tax<br>のメッセージボックスに<br>格納されます。 |
|     | 申請・納付手続を行う                                    |                                          |
|     | 源泉所得税、法定調書等の中請及び前税証明書の文付請求<br>を行うことがてきます      |                                          |
|     | メッセージボックス お知らせ・受信通知                           |                                          |
|     | 税務委からのお知らせや申告・申請・納税手続の送信結果<br>(受付状況)を確認できます   |                                          |
|     |                                               |                                          |

お知らせ通知

| No. | 画面                                                                                                    | 手 順                                                |
|-----|----------------------------------------------------------------------------------------------------|----------------------------------------------------|
| 17  | <ul> <li>■ e-Tax</li> <li>□ □ □ □ □ □ □ □ □ □ □ □ □ □ □ □ □ □ □</li></ul>                                                                                                    | 各種お知らせが格納され<br>ていますので、詳細を確<br>認するメッセージをタッ<br>プします。 |
|     | <ul> <li>直近   120日以前   ゴミ箱</li> <li>*税理士へのメッセージの転送・転送したメッセージの確認は、メッセージボックス一覧 ♪ から行ってください。</li> <li>★絞り込む</li> <li>すべて選択 未読のみ表示 ● OFF</li> <li>納税 2024/5/20</li> <li>分割納付日の到来のお知らせ</li> </ul> |                                                    |

#### お知らせ通知

| No. | 画面                                                                                                 | 手順          |
|-----|----------------------------------------------------------------------------------------------------|-------------|
| 18  | 受信通知(分割納付日の到来のお知らせ)                                                                                | 【分割納付日の到来のお |
|     |                                                                                                    | 知らせ】        |
|     | 通知内容                                                                                               | 納付予定日の3稼働日前 |
|     |                                                                                                    | に通知されます。    |
|     | 以下の分割納付分について、引落日が近づいてき<br>ました。<br>預貯金口座からの振替は、指定された分割納付日<br>の朝から開始しますので、前日までに預貯金口座<br>の残高をご確認ください。 |             |
|     | 利用者識別番号                                                                                            |             |
|     | 1032811009101094                                                                                   |             |
|     | 氏名(名称)                                                                                             |             |
|     | $\mathcal{P}\mathcal{P}$                                                                           |             |
|     | 受付番号                                                                                               |             |
|     | 20220613093032970117                                                                               |             |
|     | 分割納付年月日                                                                                            |             |
|     | 2022/07/20                                                                                         |             |
|     | 1                                                                                                  |             |
|     | 納付区分番号                                                                                             |             |
|     | 7400016761                                                                                         |             |
|     | 納付先                                                                                                |             |
|     | 仙台北税務署                                                                                             |             |
|     | 税目                                                                                                 |             |
|     | 申告所得税及復興特別所得税                                                                                      |             |
|     | 申告区分                                                                                               |             |
|     | 確定申告                                                                                               |             |
|     | 金融機関                                                                                               |             |
|     | みずほ銀行東京営業部                                                                                         |             |
|     | 分割納付額                                                                                              |             |
|     | 100,000円                                                                                           |             |
|     |                                                                                                    |             |

#### お知らせ通知

| No.       | 画面                                                                                                    | 手順                                                                |
|-----------|----------------------------------------------------------------------------------------------------|-------------------------------------------------------------------|
| No.<br>19 | <ul> <li>画面</li> <li>受信通知(ダイレクト分割納付完了通知)</li> <li>通知内容</li> <li>ダイレクト納付による登録口座からの引き落とし<br/>が完了しました。</li> <li>利用者識別番号</li> <li>1032811009101094</li> <li>エム(4本)</li> </ul> | 手順           【ダイレクト分割納付完<br>了通知】           口座引き落としが完了した場合に通知されます。 |
|           | <ul> <li>氏名(名称)</li> <li>アア</li> <li>受付番号</li> <li>20220613093032970117</li> <li>納付区分番号</li> <li>7400016760</li> <li>分割納付年月日</li> <li>2022/06/13</li> </ul>               |                                                                   |
|           | 納付先         仙台北税務署         税目         申告所得税及復興特別所得税         申告区分         確定申告         金融機関                                                                                |                                                                   |
|           | みずほ銀行東京営業部<br>分割納付額<br>100,000円                                                                                                    |                                                                   |

#### メールアドレスへのお知らせ

| No. | 画面                                                                                                    | 手順                                                                |
|-----|----------------------------------------------------------------------------------------------------|-------------------------------------------------------------------|
| 20  |                                                                                                    | 納税用確認番号・メ                                                         |
|     | 件名<br>税務署からのお知らせ(国税太郎様)【分割納付日の到来のお知らせ】<br>本文<br>国税太郎様<br>e-Tax をご利用いただきありがとうございます。<br>ご登録された分割約付の申出について、約付予定日が近づきましたので、ご連絡します。<br>詳細については、メッセージボックスに格的しましたので、内容をご確認ください。                                                                                                    | ールアドレスの登<br>録の手順において、<br>e-Tax にメールア<br>ドレスを登録して                  |
|     | <ul> <li>e-Tax の利用可能時間内に、e-Tax ホームページからログインの上、「お知らせ・受信通知」よりご確認いただけます。</li> <li>○ 注意事項         <ul> <li>e-Tax の利用可能時間は、e-Tax ホームページでご確認ください。</li> <li>※ 本メールは、e-Tax (国税電子申告・納税システム) にメールアドレスを登録いただいた方へ配信しております。</li> <li>なお、本メールアドレスは送信専用のため、返信を受け付けておりません。ご了承ください。</li> </ul> </li> <li>発行元:国税庁         <ul> <li>Copyright (C) NATIONAL TAX AGENCY ALL Rights Reserved.</li> <li></li> </ul> </li> </ul> | おくと、メールアド<br>レス宛に、メッセー<br>ジボックスに情報<br>が格納された旨の<br>メールが送信され<br>ます。 |